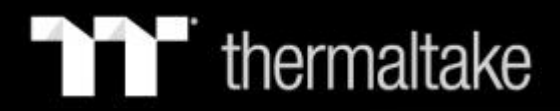

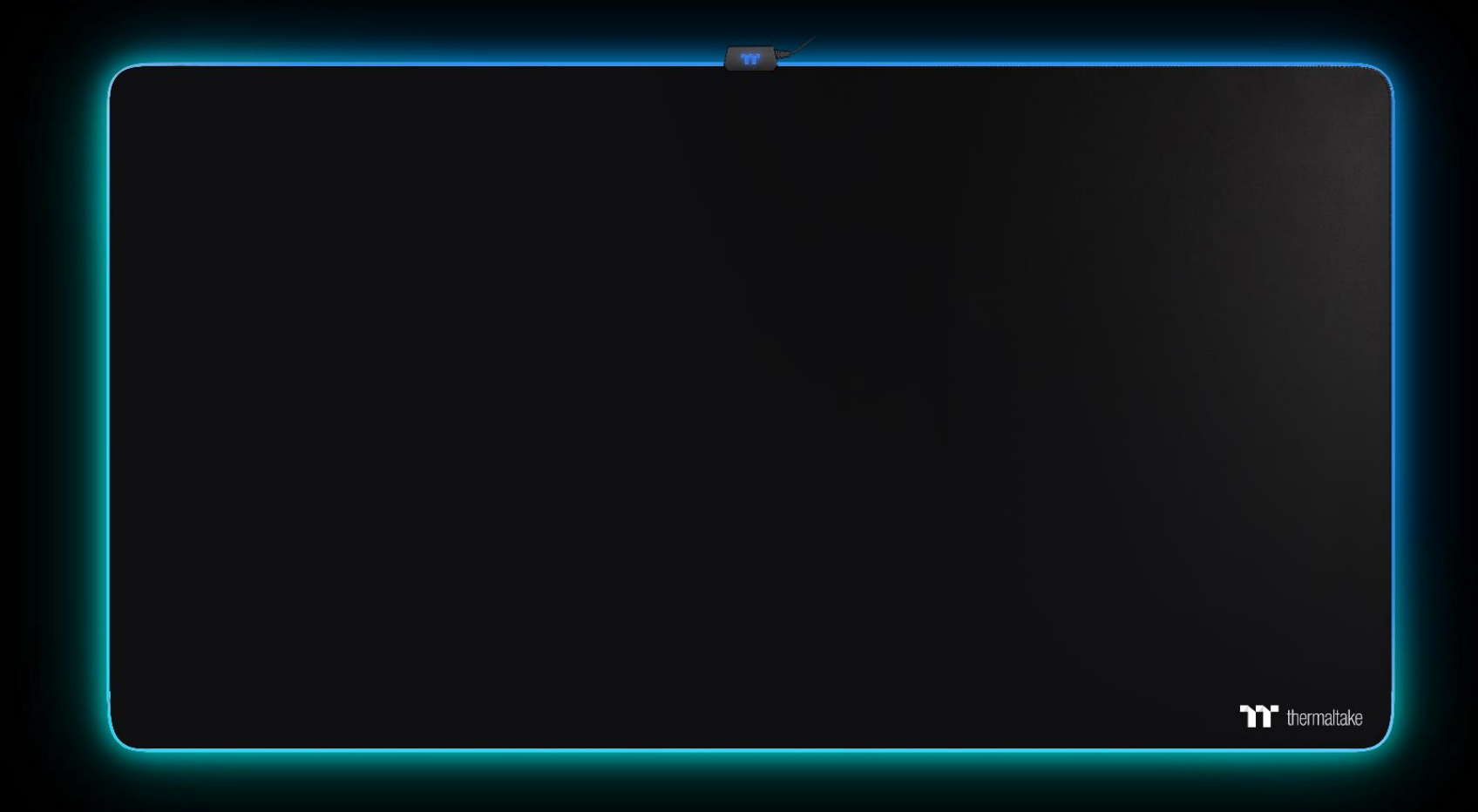

### M900 XXL RGB Mouse Pad

Software User Guide

### **Table of Contents**

PAGE 03 TT iTAKE Installation

**PAGE 06** Functions Available on the Home Page

**PAGE 08** Functions Available on the Lighting Effects Page

### PAGE 10 Lighting Effects Overview

- Static
  Pulse
  Ruisi
- Blink
- RGB Spectrum
- Raindrop
- Music Mode
- Temp.

PAGE 21 Functions Available on the Settings Page

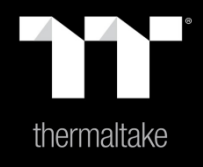

# Chapter 1 : TT iTAKE Installation

## **Software Installation** Setup Instructions

#### Step 1:

Launch the setup executable file (.EXE) file and click Next.

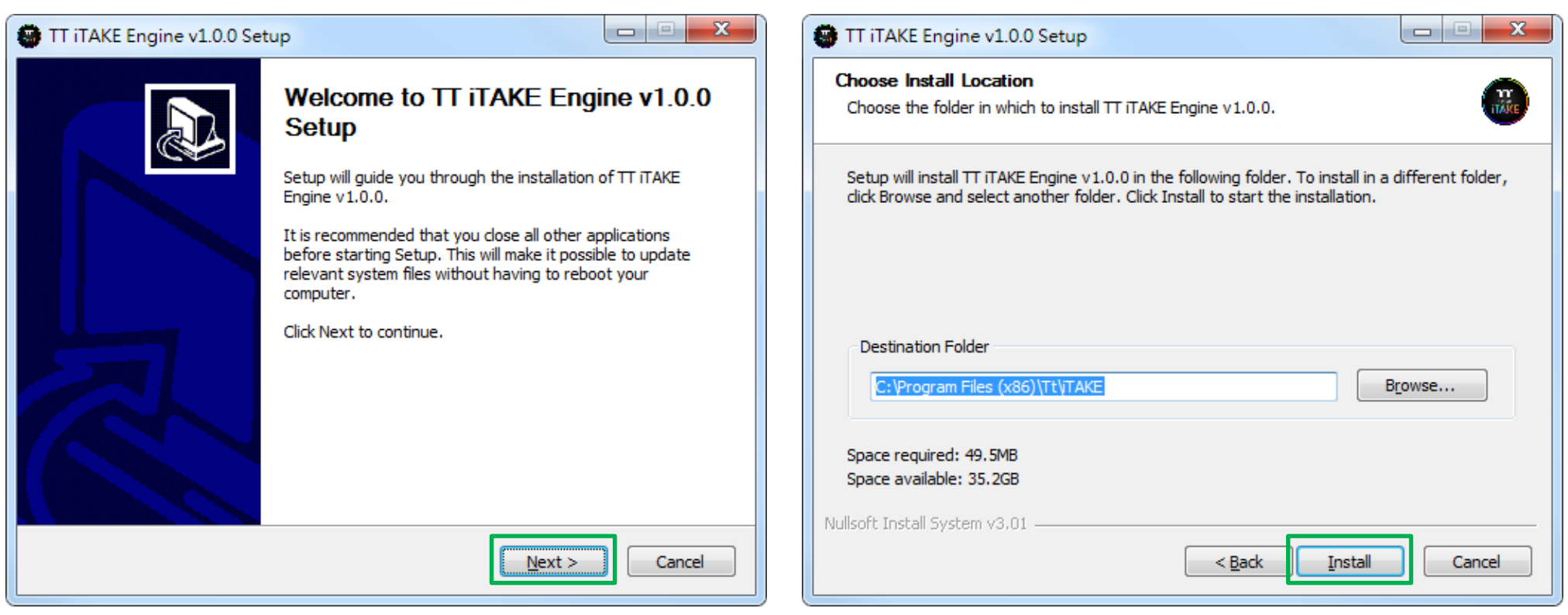

Step 2:

Click Install to begin the setup process.

### <sup>•</sup> thermaltake

## **Software Installation** Setup Instructions

#### Step 3:

Once setup is complete, you will also need to install Microsoft Visual C++ 2015 Redistributable Package.

% Without installing the Redistributable Package, the software will fail to launch.

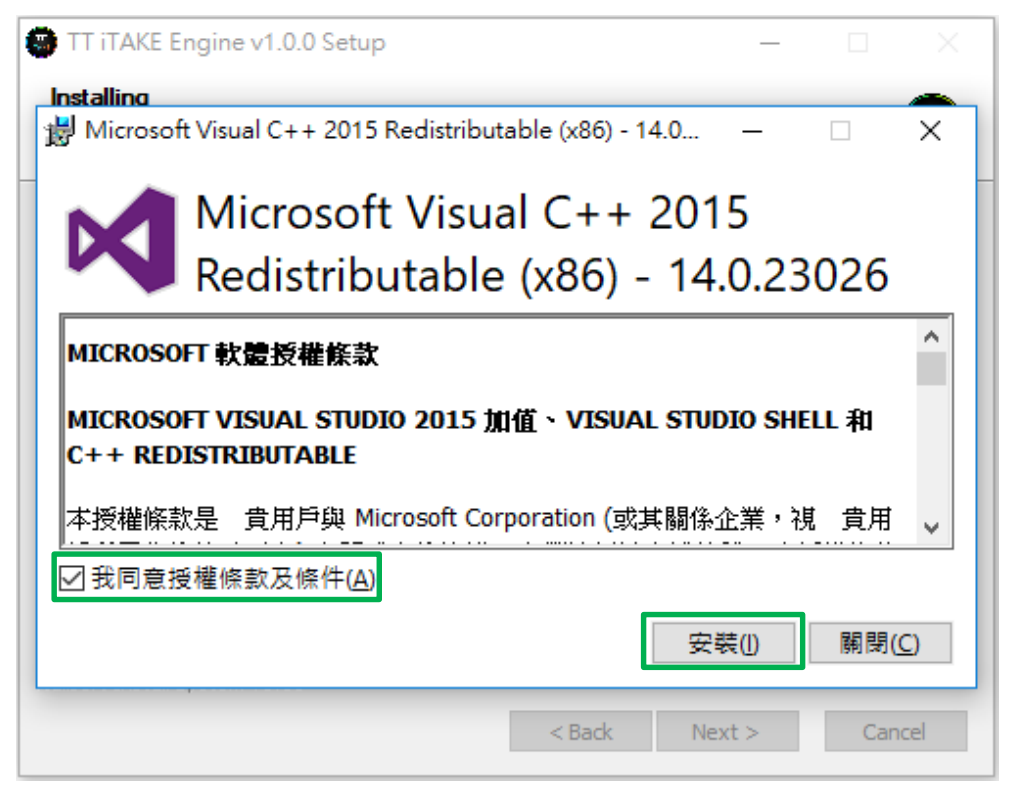

#### Step 4:

Click Finish to complete the installation.

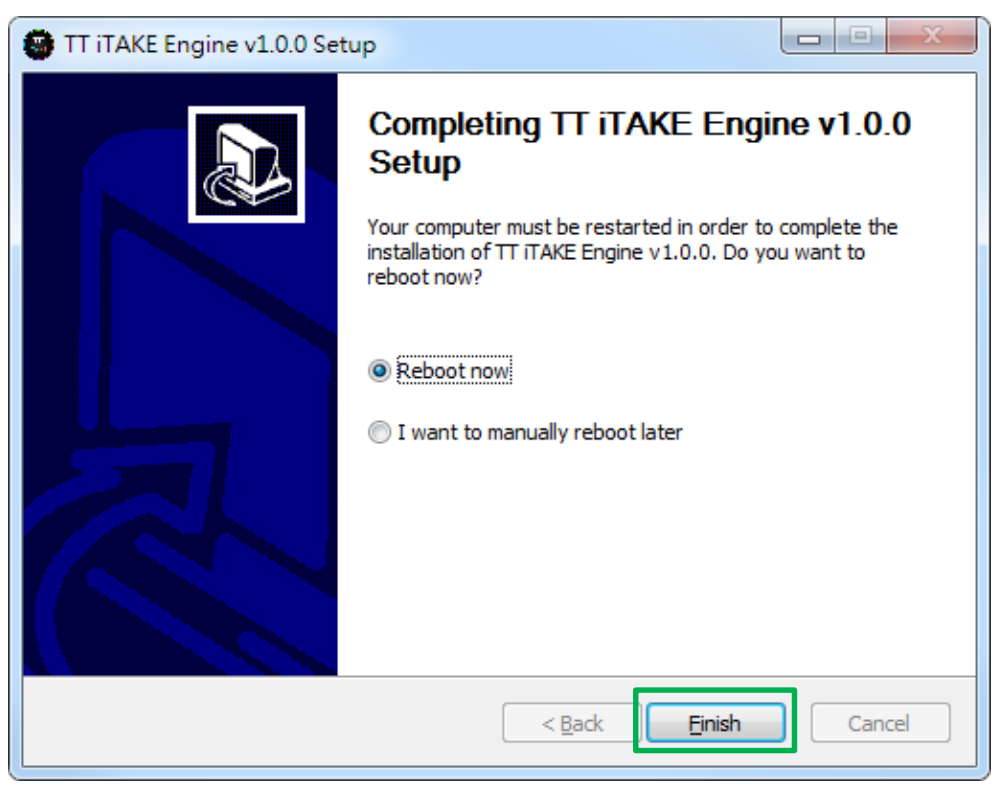

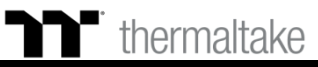

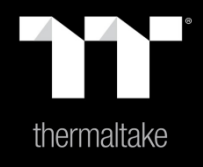

# Chapter 2 : Functions Available on the Home Page

TT Premium | M900 XXL RGB Extended Mouse Pad Software User Guide

#### Other Settings / Shrink Window / Close Window

**Other Settings:** Software version, firmware version, Amazon Alexa setting and switching language used for the user interface.

Shrink Window: Close the display and minimize the program to the taskbar.

**Close Window:** Close the display and minimize the program to the lower right corner.

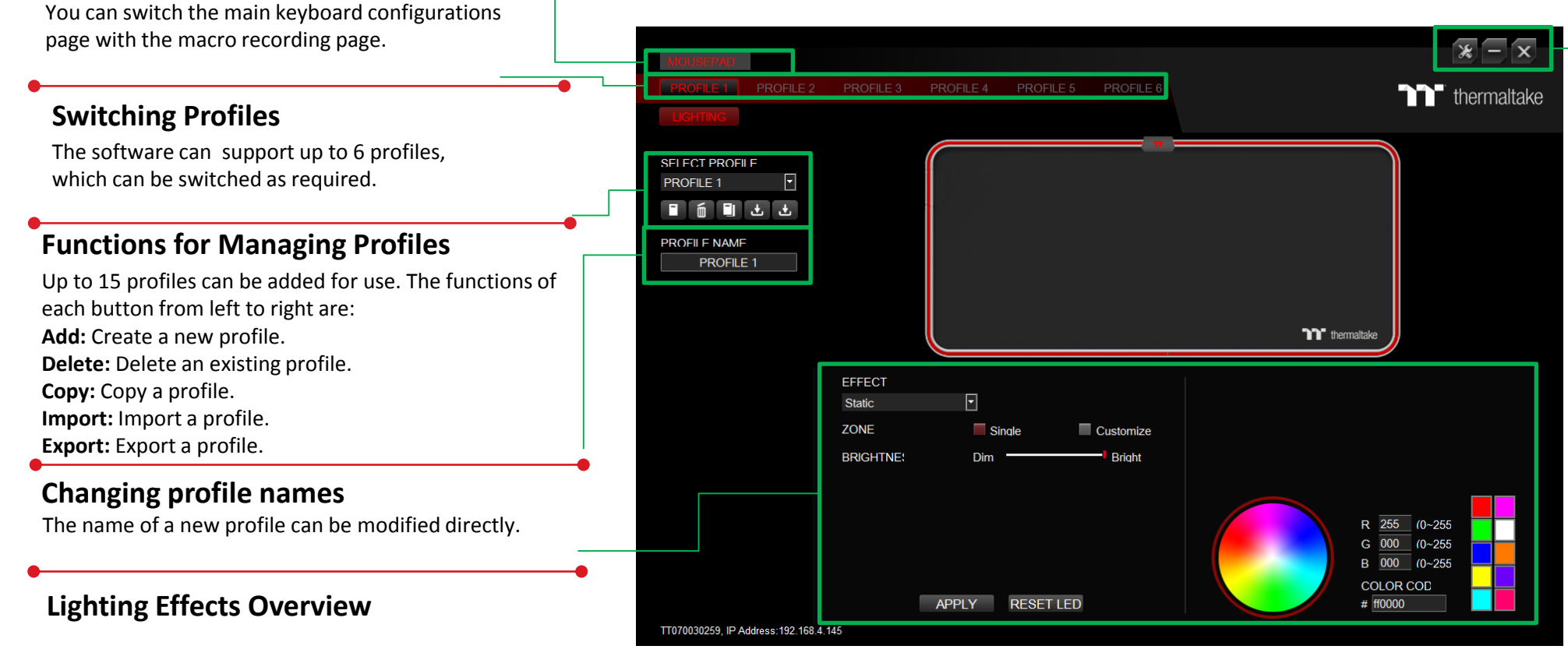

### \_\_\_\_

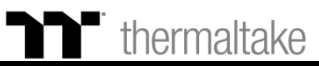

**Switching Home Pages** 

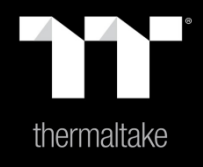

## Chapter 3 : Functions Available on the Lighting Effects Page

TT Premium | M900 XXL RGB Extended Mouse Pad Software User Guide

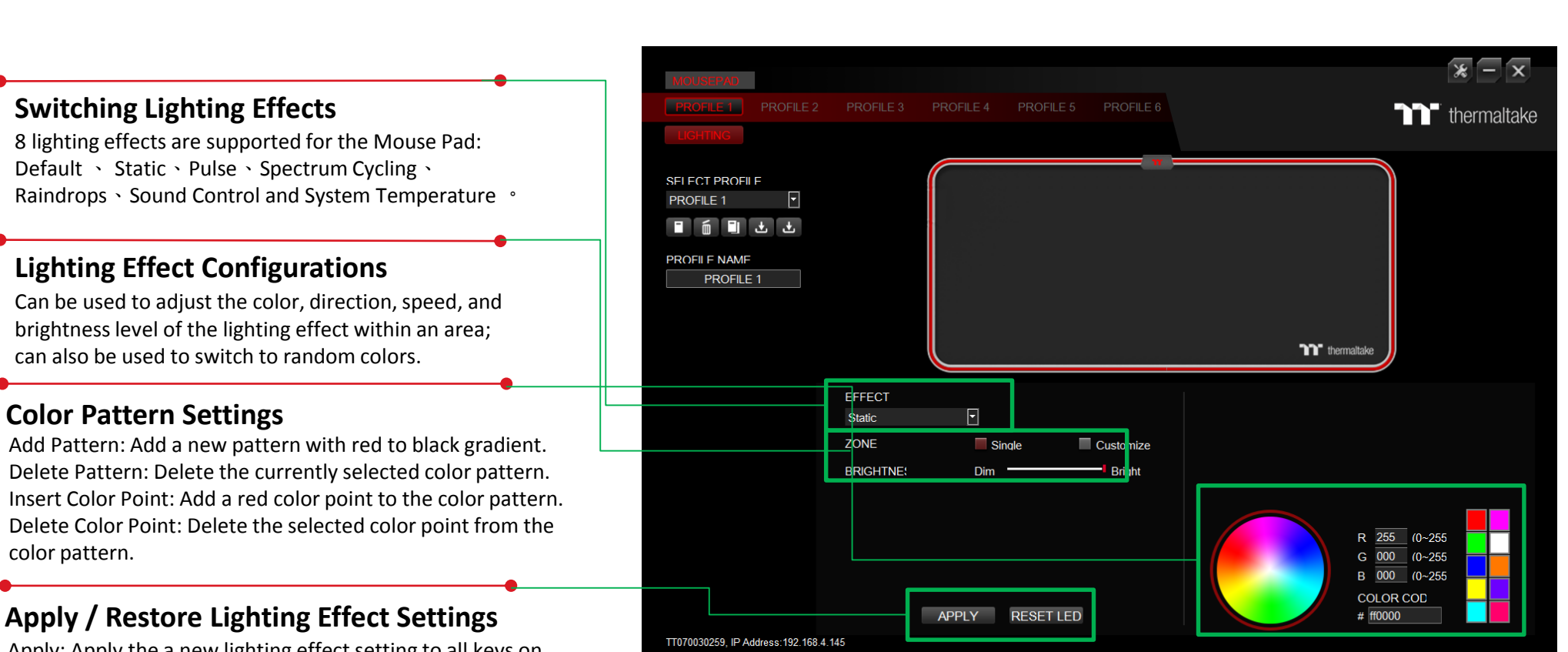

Apply: Apply the a new lighting effect setting to all keys on the keyboard.

Restore Lighting Effect Settings: All lighting effect settings saved under the current profile will be restored to factory default values.

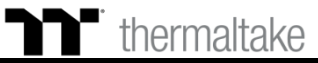

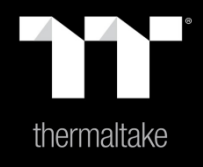

# Chapter 4 : Lighting Effects Overview

Lighting Effect-Static-Single 1.Click the Color. 2. Click "Apply" to complete.

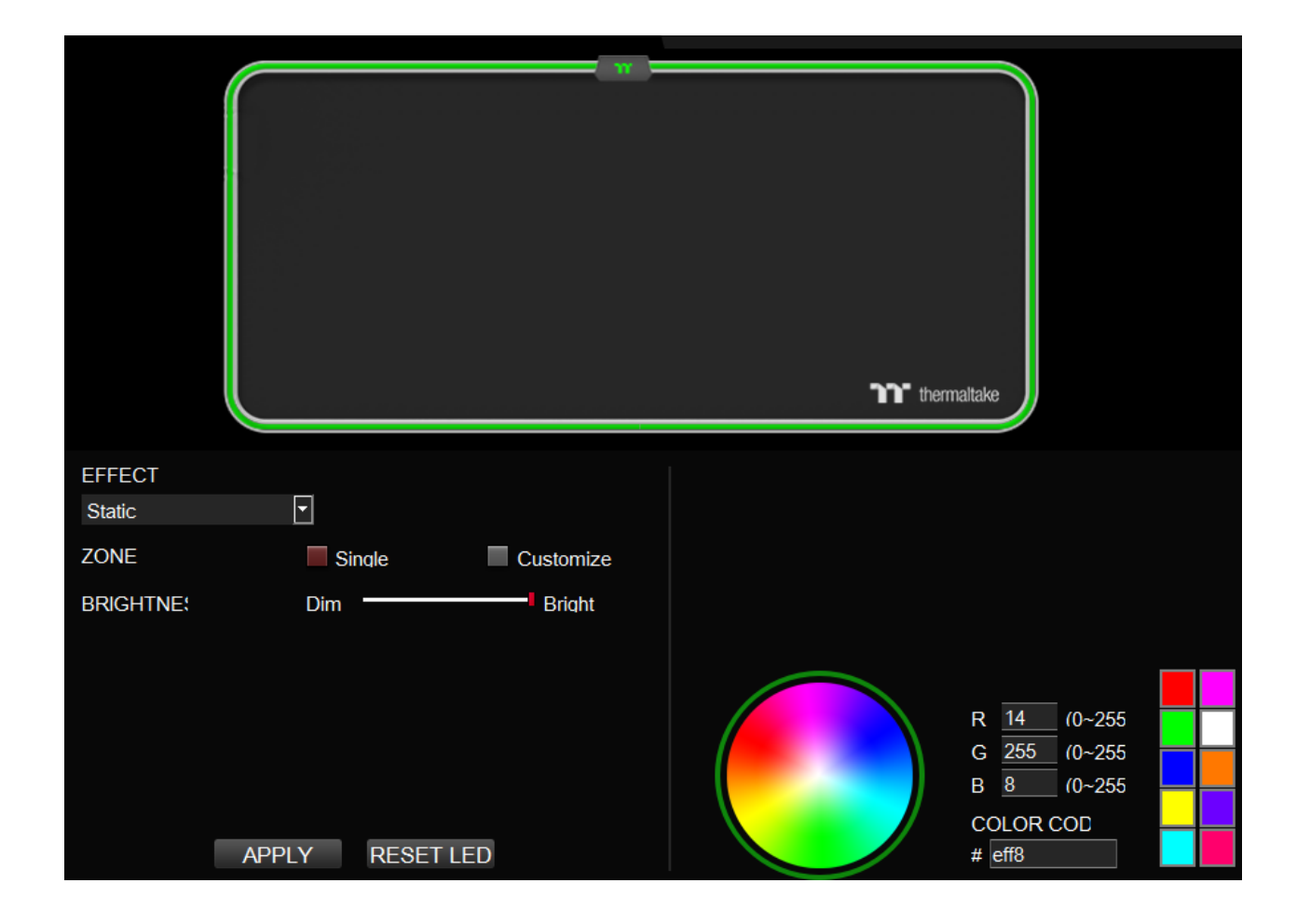

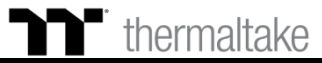

Lighting Effect-Static-Customize 1.Click the Color. 2. Click the Area A, Area B and Area C. 3. Click "Apply" to complete.

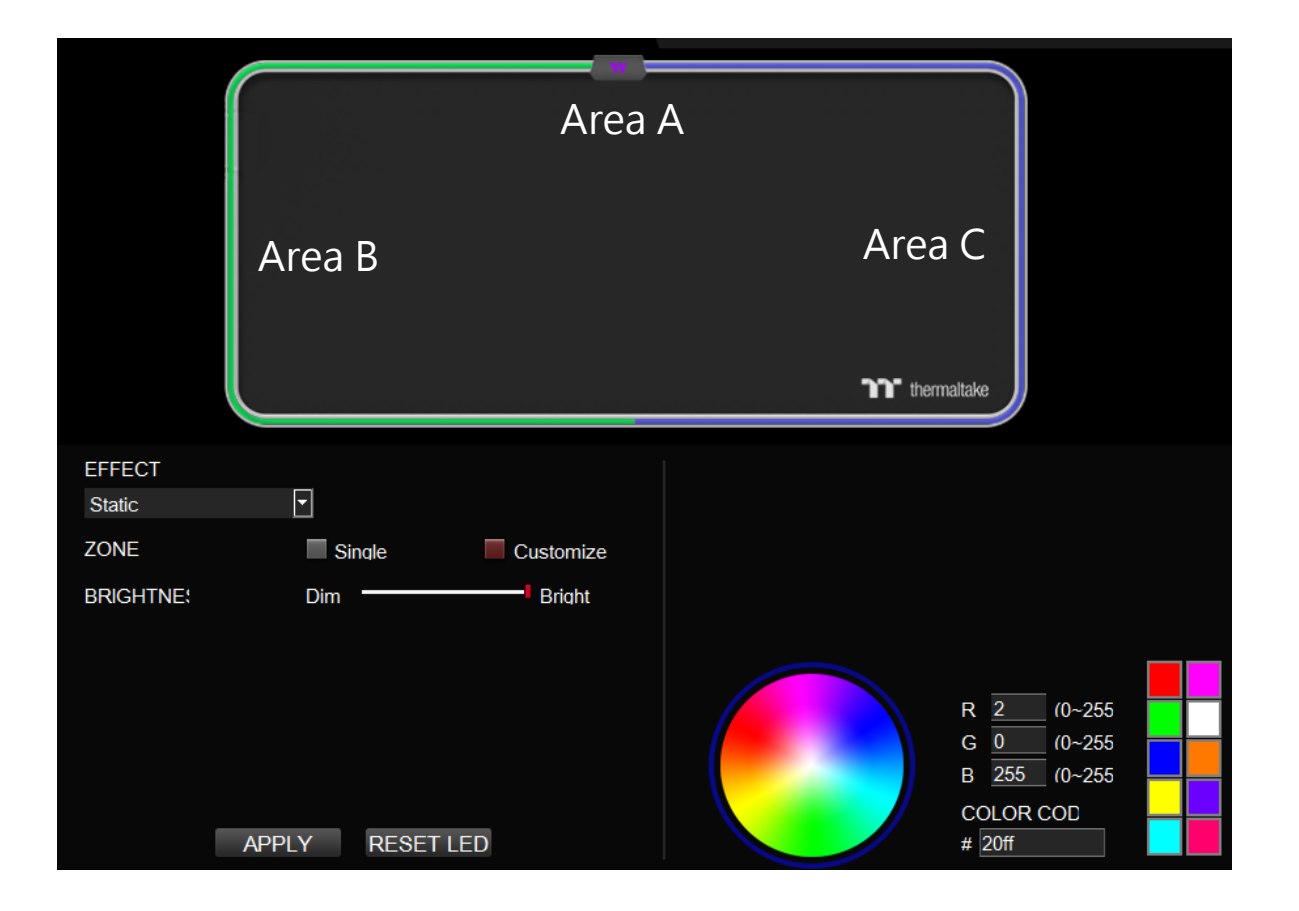

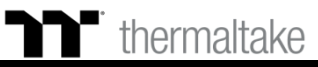

Lighting Effect-Pulse-Single 1.Click the Color. 2. Click "Apply" to complete.

Lighting Effect-Pulse-Random 1.Click "Random" 2. Click "Apply" to complete.

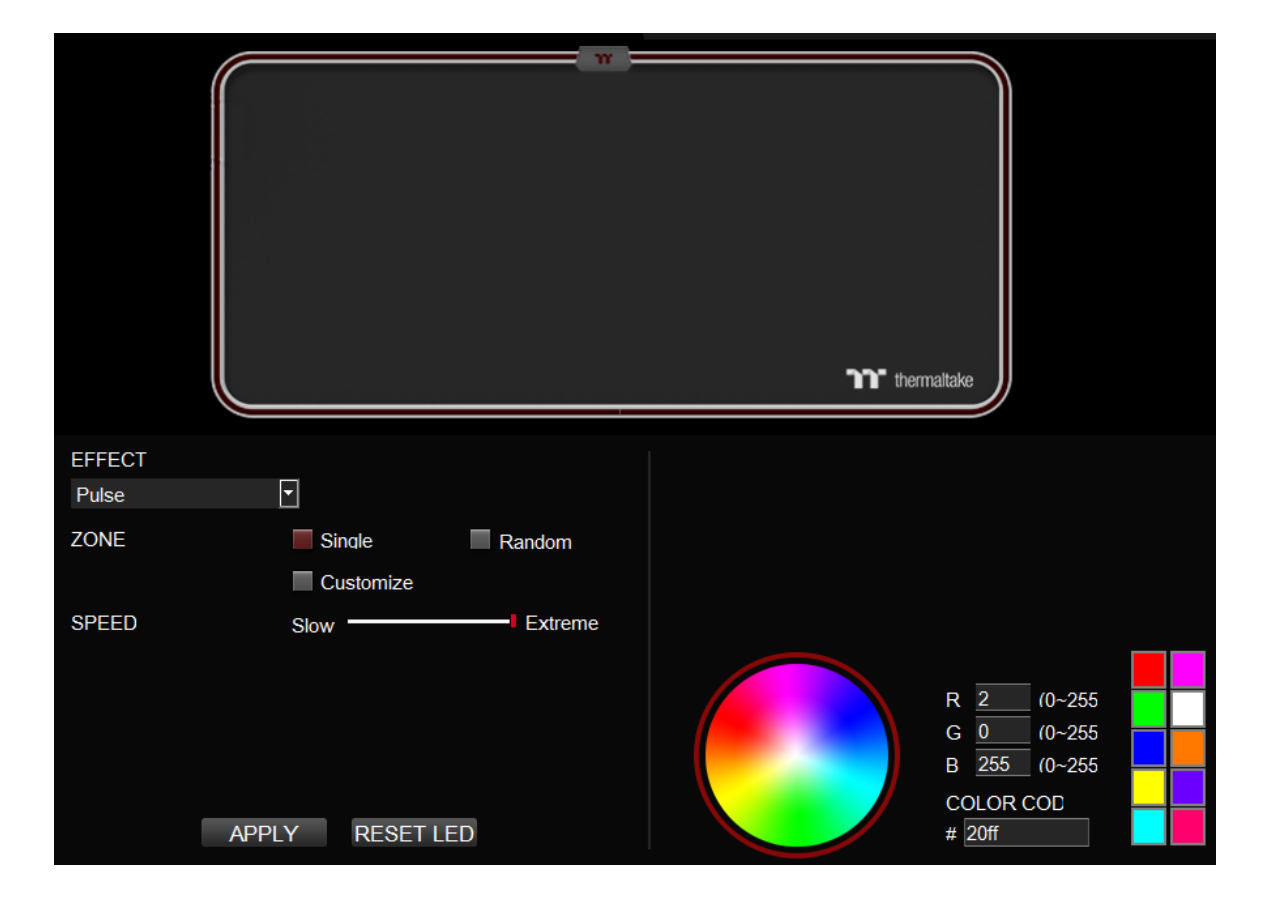

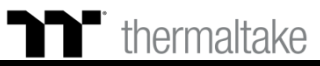

Lighting Effect-Pulse-Customize 1.Click the Color. 2. Click the Area A, Area B and Area C. 3. Click "Apply" to complete.

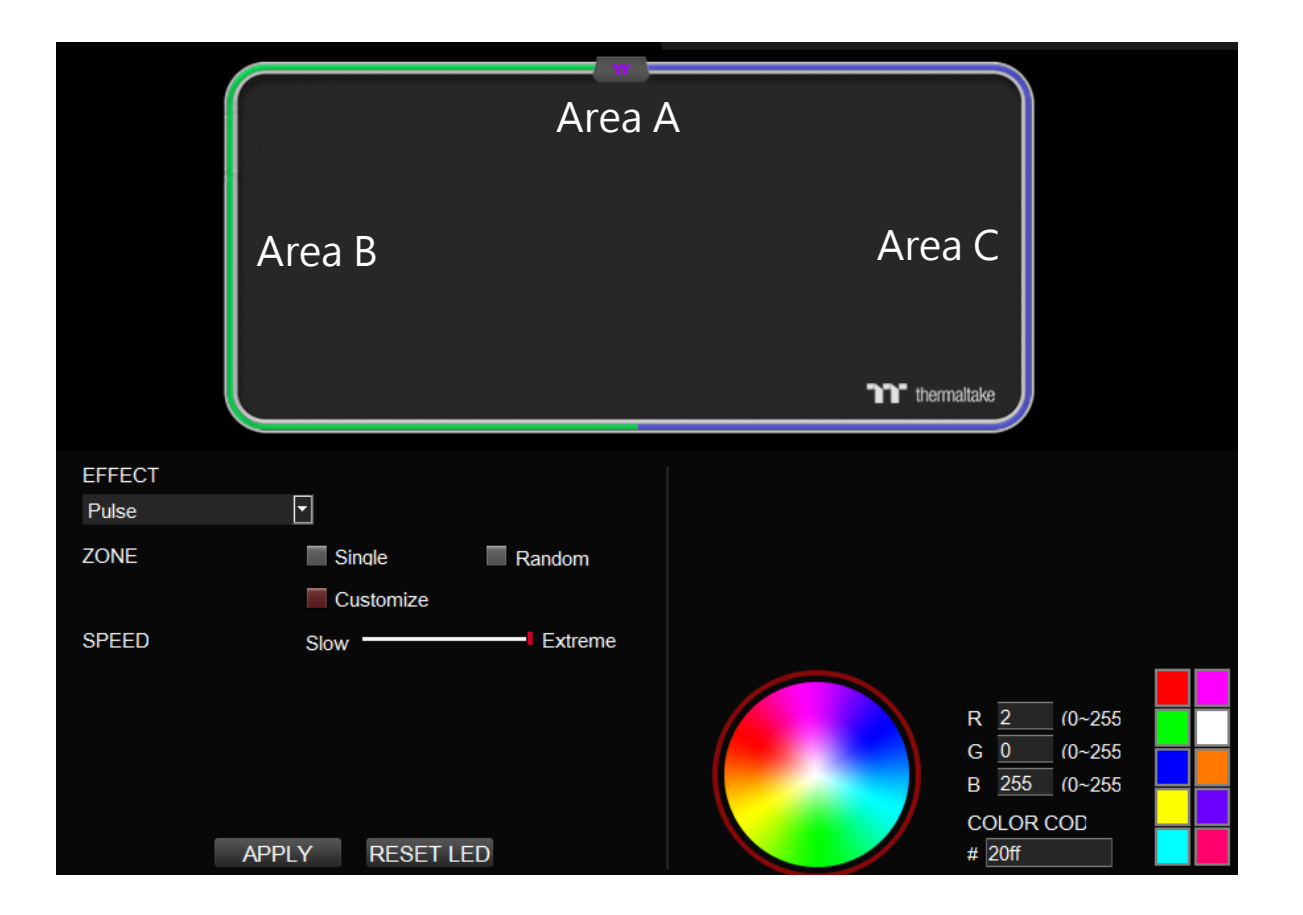

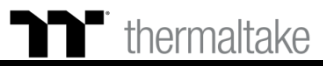

Lighting Effect-Blink-Single 1.Click the Color. 2. Click "Apply" to complete.

Lighting Effect-Blink-Random 1.Click "Random" 2. Click "Apply" to complete.

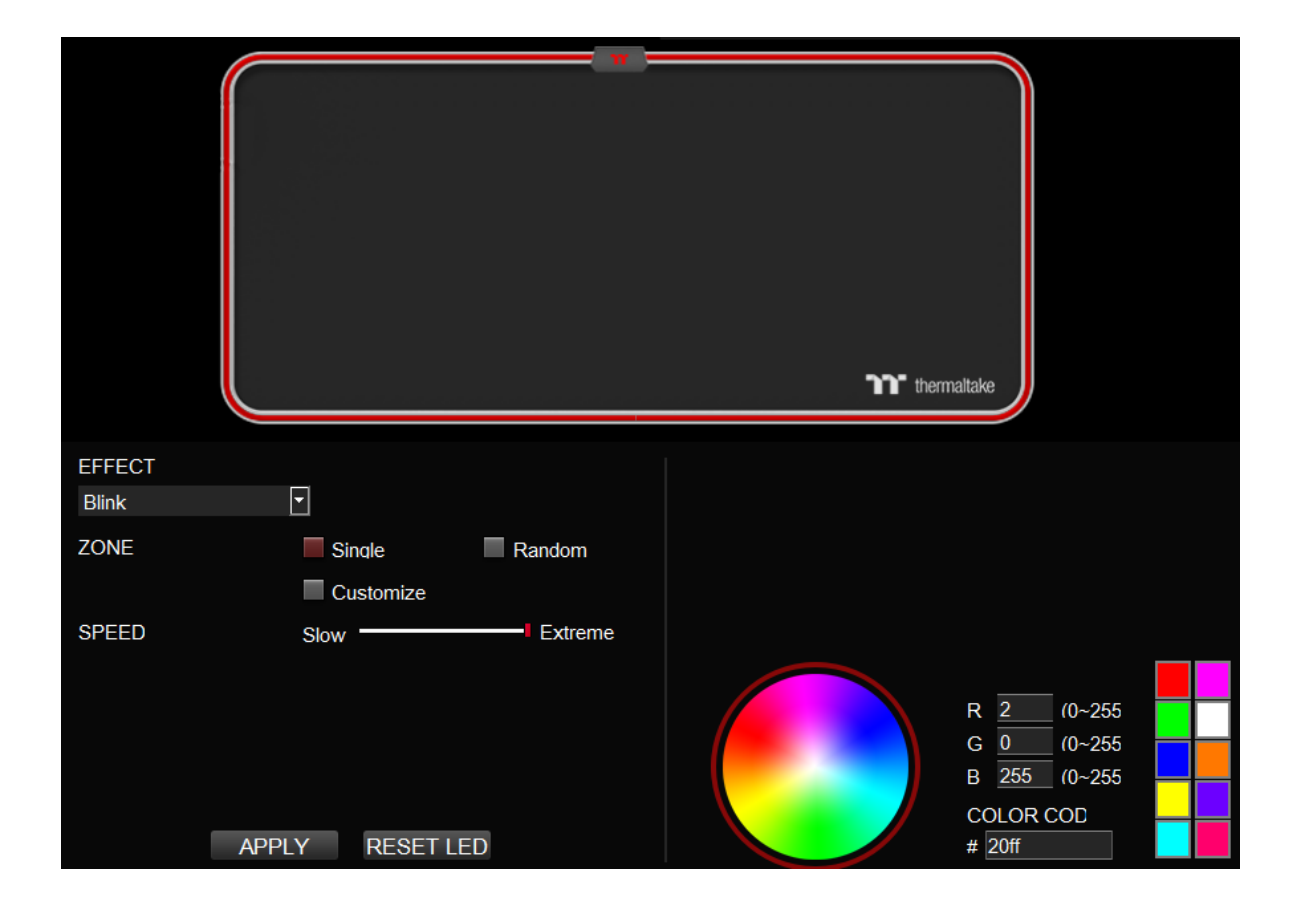

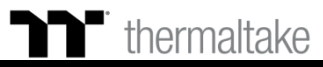

Lighting Effect-Blink-Customize 1.Click the Color. 2. Click Area A, Area B and Area C. 3. Click "Apply" to complete.

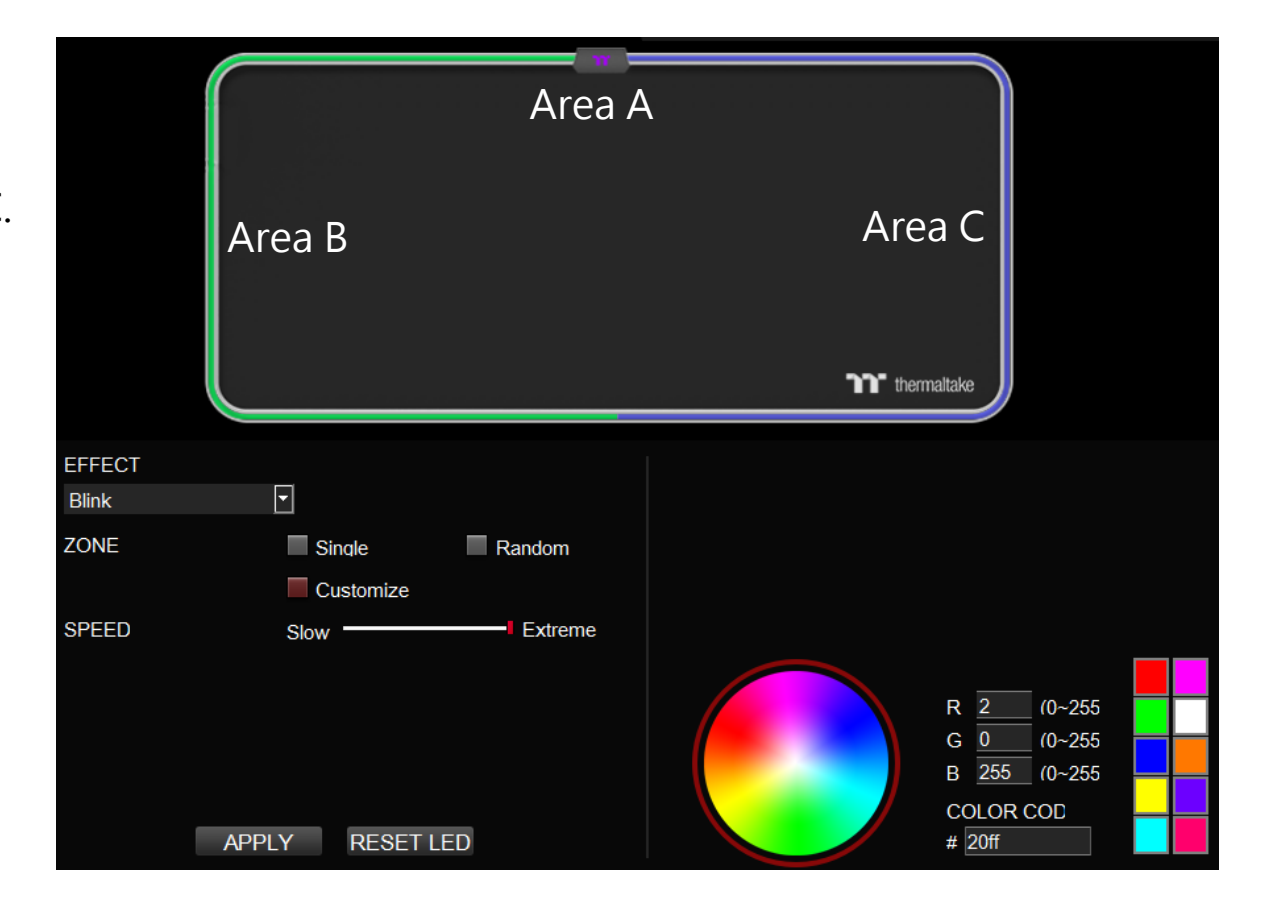

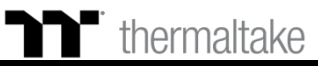

TT Premium | M900 XXL RGB Extended Mouse Pad Software User Guide

Lighting Effect-RGB Spectrum 1. Click "RGB Spectrum" 2. Click "Apply" to complete.

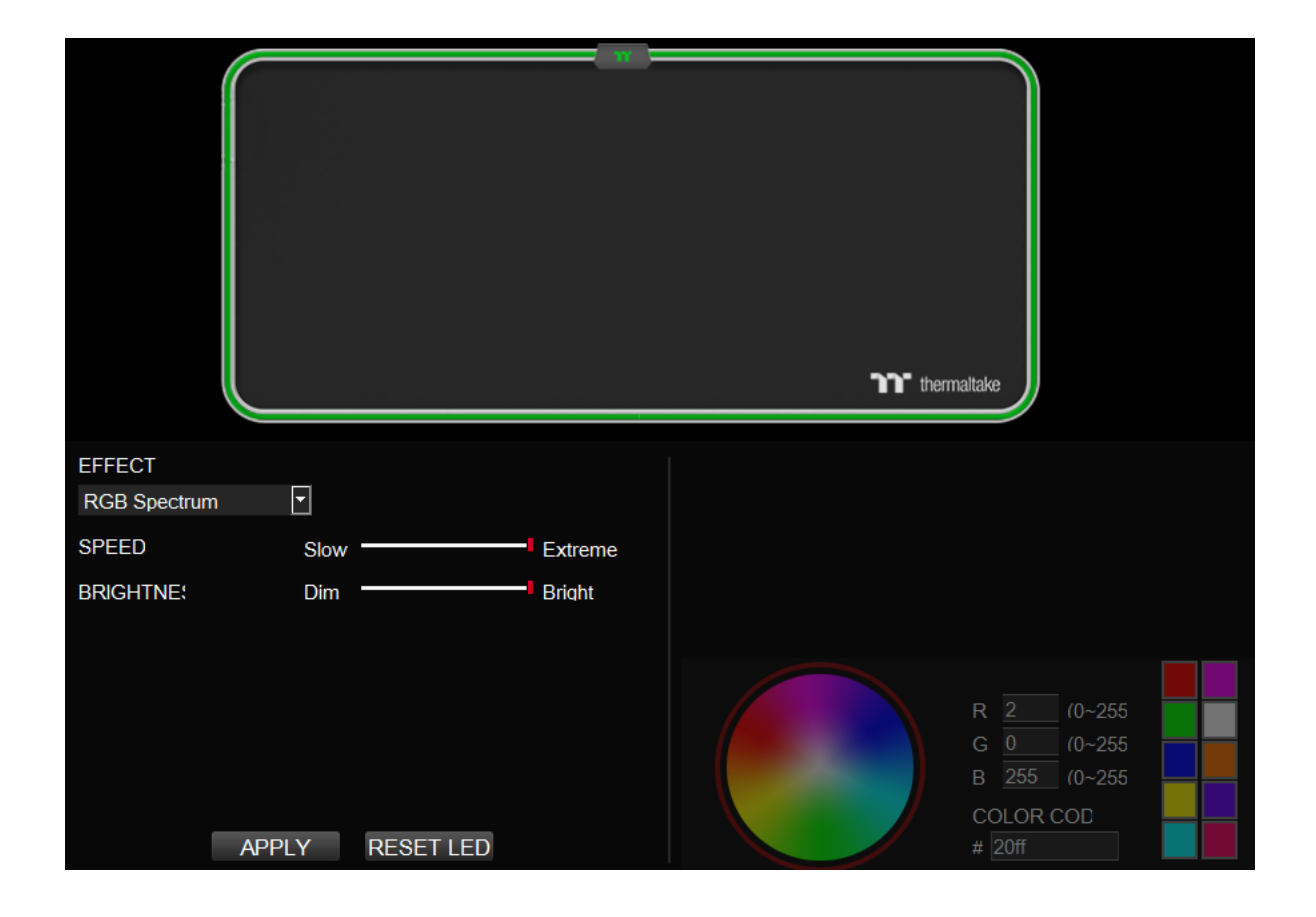

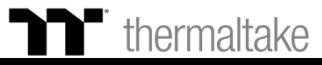

Lighting Effect-Raindrop-Single 1.Click the Color. 2. Click "Apply" to complete.

Lighting Effect-Raindrop-Random 1.Click the "Random" 2. Click "Apply" to complete.

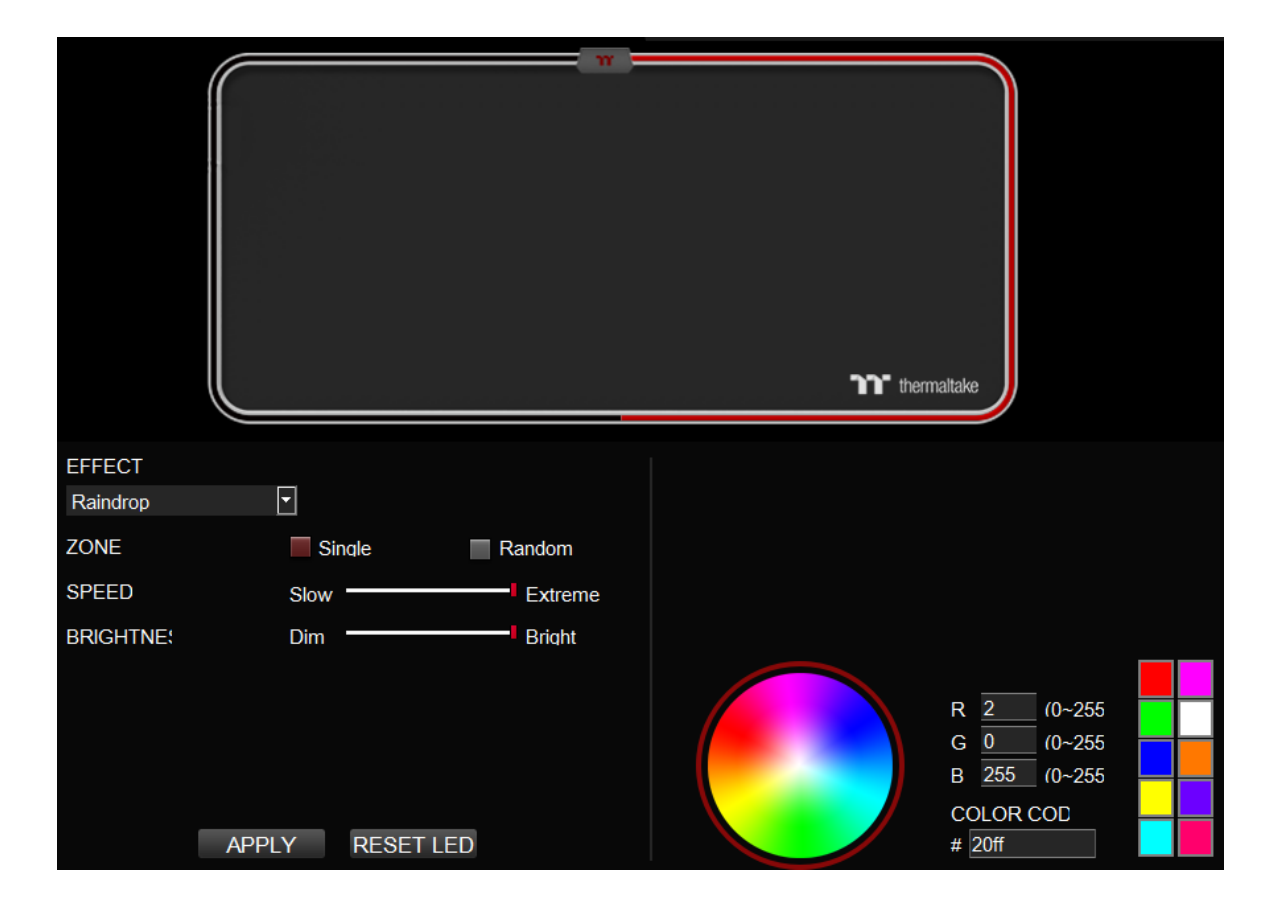

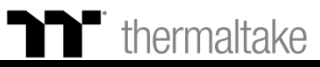

Lighting Effect-Music Mode
1. Click "Movie", "Gaming" or "Party".
2.Click the "Square 1, 2, 3" then click color to setting color.
3. Click "Apply" to complete.

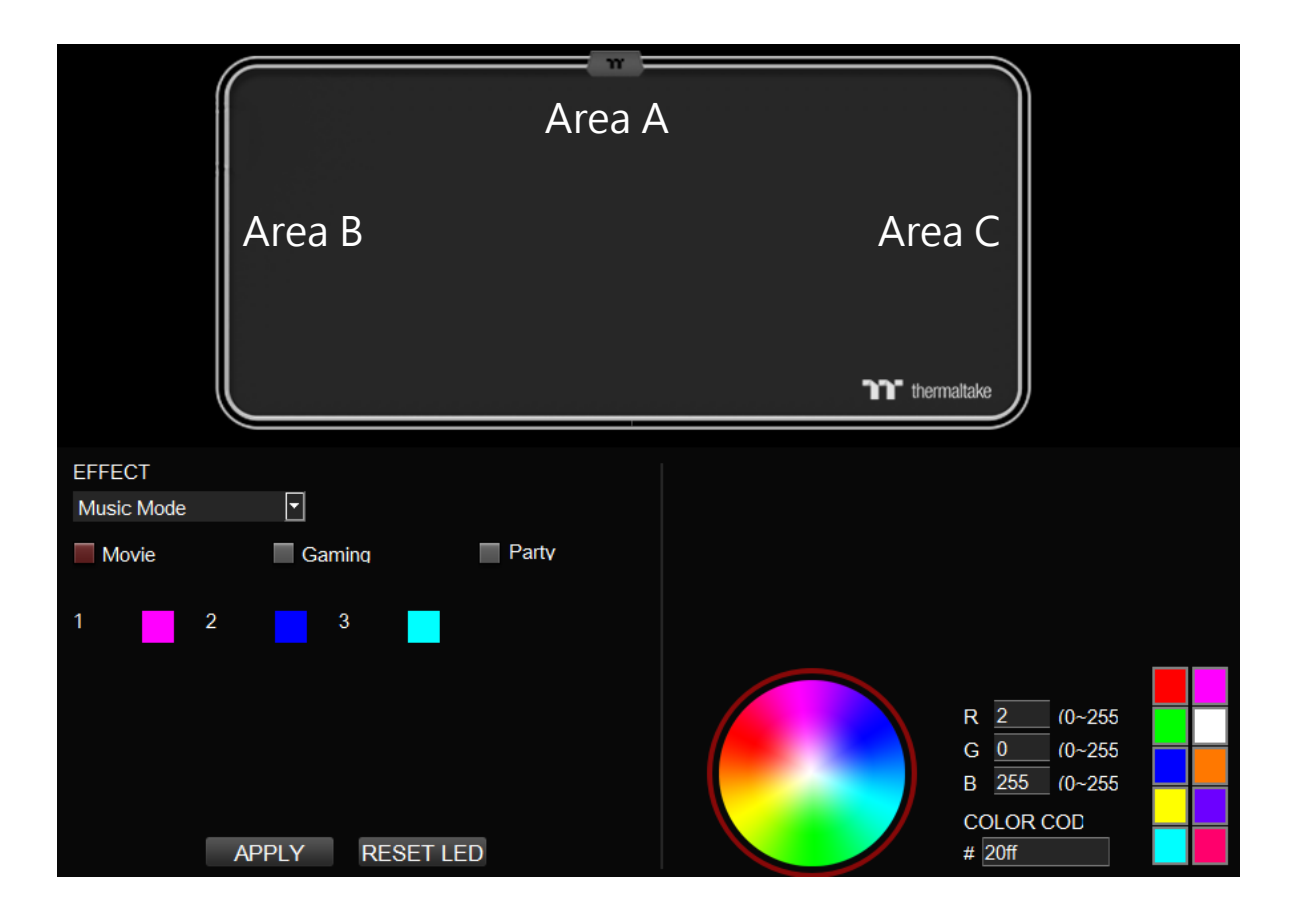

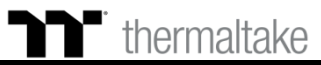

Lighting Effect-Temp. 1.Click "Apply" to complete.

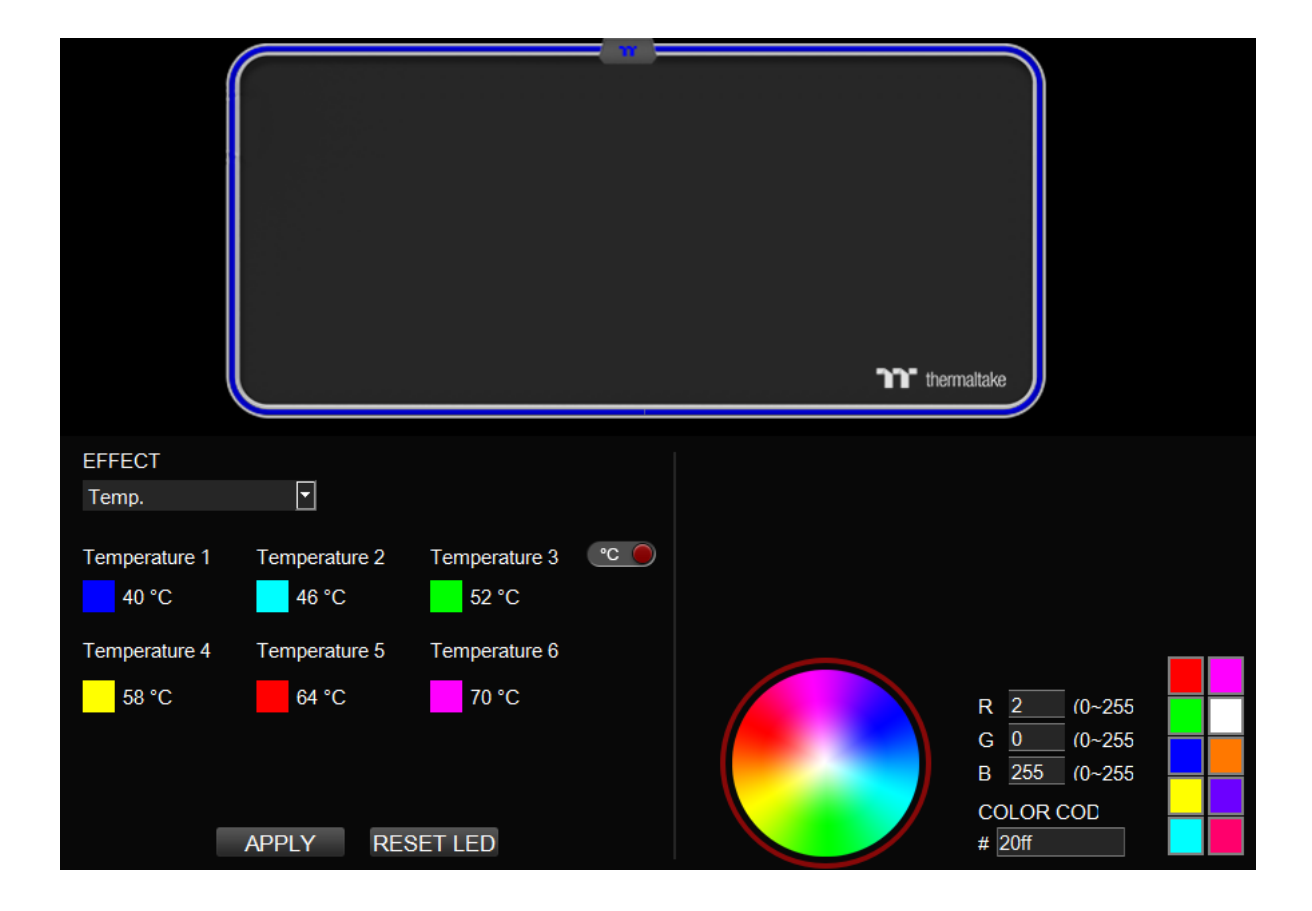

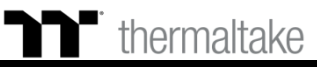

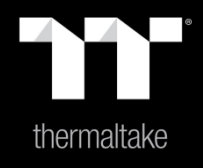

## Chapter 5 : Functions Available on the Settings Page

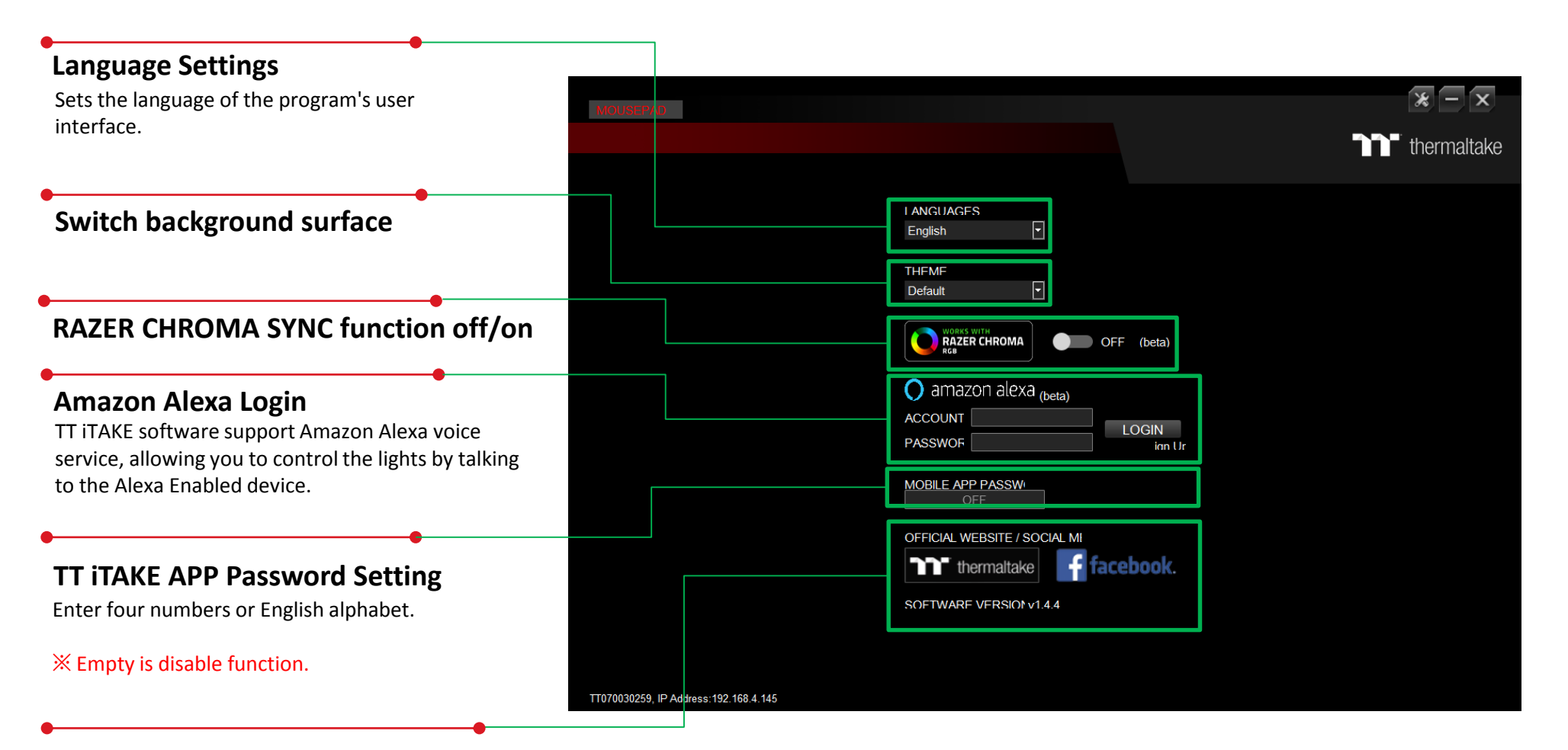

#### **Official Website / Social Media**

**Official Website:** Visit the Product official website. **Social Media:** Visit Thermaltake on Facebook.

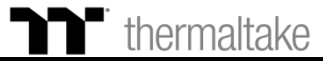